# ECCO SHOESHINE Quick SSO Guidance

Presenter's Name

# HOW TO ENSURE SSO PROCESS

You can log-in with the Single Sign On (SSO) button if you have an ecco.com or ecco.ru e-mail account.

Kindly note that the SSO functionality only works, if you have <u>logged in to the computer</u> with an ECCO password – using a pin code, face ID fingerprint or other sign-in options will not be compatible with the CCO process.

# TROUBLE SHOOTING in case of log-in challenges

## 1. Check your access from My Apps

https://eccoshoeshine.com website is integrated with SSO, you can login to website with youre ecco account

Open your web browser and Go to <u>https://myapps.microsoft.com/</u> if you have access to ecco shoeshine you should be able to see ecco shoeshine apps

| CCCO   My Apps ~ |                                                                                   | ✓ Search apps                |                   |                               |                                    |                                  |                                 |  |  |  |  |
|------------------|-----------------------------------------------------------------------------------|------------------------------|-------------------|-------------------------------|------------------------------------|----------------------------------|---------------------------------|--|--|--|--|
|                  | Data and AI HR Marketing Legal Sales Apps DEV - Apps in test or development phase |                              |                   |                               |                                    |                                  |                                 |  |  |  |  |
|                  | ✓ Apps                                                                            | L                            | Settings          |                               |                                    |                                  |                                 |  |  |  |  |
|                  | 6                                                                                 | B                            | =                 | C                             | •                                  |                                  | No.                             |  |  |  |  |
|                  | Bing Maps                                                                         | Bookings                     | Calendar          | Canva                         | Clipchamp                          | Connections                      | Coupa Prod                      |  |  |  |  |
|                  | aprimo                                                                            | 0                            |                   | ED                            | ED                                 | :<br>Saviynt                     | :<br>Saviynt                    |  |  |  |  |
|                  | ECCO Aprimo                                                                       | ECCO Assist                  | ECCO Connect      | ECCO DAM Identity<br>Provider | ECCO DAM Identity<br>Provider - QA | ECCO IGA - DEV                   | ECCO IGA (Savyint)              |  |  |  |  |
|                  | EJ                                                                                |                              | E                 | ••                            | SAP Fiori                          | Fiori<br>DEV                     | SAP Flori                       |  |  |  |  |
|                  | ECCO JAMF -<br>Conditional Access                                                 | ECCO Pluralsight             | ECCO Profisee Dev | ECCO Profisee Prod            | ECCO SAP Cloud<br>Platform         | ECCO SAP Cloud<br>Platform (DEV) | ECCO SAP Cloud<br>Platform (QA) |  |  |  |  |
|                  | sf°                                                                               | <b>6</b>                     | :<br>now          | ES                            | :<br>0009                          | <b>•</b>                         | X                               |  |  |  |  |
|                  | ECCO SAP<br>SuccessFactors                                                        | ECCO SECOMEA Link<br>Manager | ECCO ServiceNow   | ECCO Shoe Shine               | Ecco Shoe Shine -<br>Prod          | Engage                           | Excel                           |  |  |  |  |
|                  |                                                                                   | :                            | :                 | :                             | :                                  |                                  |                                 |  |  |  |  |

Note : if this apps doesn't show on your device, please reach out to service desk to register your store account <u>Create a Call – ECCOAssist</u>

## 2. How to login from my apps

### 1. Go to https://myapps.microsoft.com/

2. Click on ecco shoeshine – Prod (You will be redirected to ecco shoeshine web)

| https://myapps.microsoft.com |                                   |                              |                         |                               |                                          |                                  |                                 |  |  |  |  |  |
|------------------------------|-----------------------------------|------------------------------|-------------------------|-------------------------------|------------------------------------------|----------------------------------|---------------------------------|--|--|--|--|--|
| My Apps $\vee$               |                                   |                              | , ○ Search apps         |                               | _                                        |                                  |                                 |  |  |  |  |  |
|                              | Data and Al HR Mark               | eting Legal Sales /          | Apps DEV - Apps in test | t or development phase        |                                          |                                  |                                 |  |  |  |  |  |
|                              | Bing Maps                         | Bookings                     | Calendar                | Canva                         | Clipchamp                                | Connections                      | Coupa Prod                      |  |  |  |  |  |
|                              | aprimo<br>ECCO Aprimo             | ECCO Assist                  | ECCO Connect            | ECCO DAM Identity<br>Provider | ED<br>ECCO DAM Identity<br>Provider - QA | ECCO IGA - DEV                   | ECCO IGA (Savyint)              |  |  |  |  |  |
|                              | ECCO JAMF -<br>Conditional Access | ECCO Pluralsight             | ECCO Profisee Dev       | ECCO Profisee Prod            | ECCO SAP Cloud<br>Platform               | ECCO SAP Cloud<br>Platform (DEV) | ECCO SAP Cloud<br>Platform (QA) |  |  |  |  |  |
|                              | ECCO SAP<br>SuccessFactors        | ECCO SECOMEA Link<br>Manager | ECCO ServiceNow         | ES<br>ECCO Shoe Shine         | Ecco Shoe Shine -<br>Prod                | Engage :                         | Excel                           |  |  |  |  |  |

୧୯୯୦

### 3. How to login directly to ecco shoeshine

- 1. Open your web browser and Go to https://eccoshoeshine.com/login
- 2. Click on Login with Ecco Single sign-on
- 3. Insert your username and password
- 4. Done

ecco

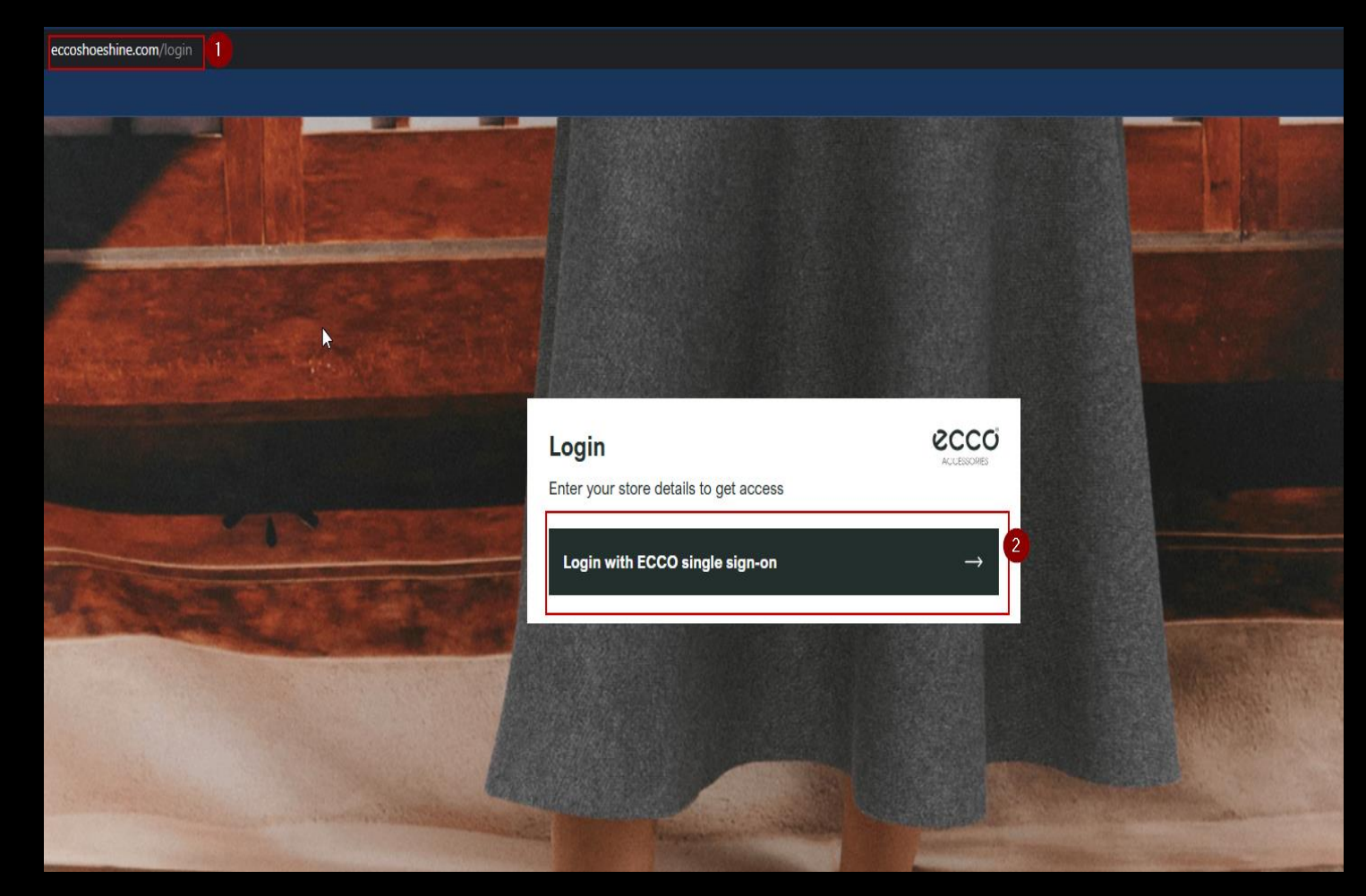

#### If you're unable to log in, you can try these steps:

1. Clear your cache and cookies

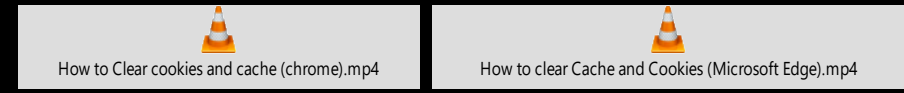

2. Login with incognito mode or Private windows

#### a. Google Chrome

- Click the three dots in the top right corner
- Select New Incognito Window
- use the keyboard shortcut Ctrl + Shift + n on Windows, Linux, or Chrome OS
- use the keyboard shortcut  $\mathbb H$  + Shift + n on Mac

#### b. Microsoft Edge

- Click the three dots in the top right corner
- Select New InPrivate Window
- 3. Create A call to service desk Create a Call ECCOAssist

# Thank you